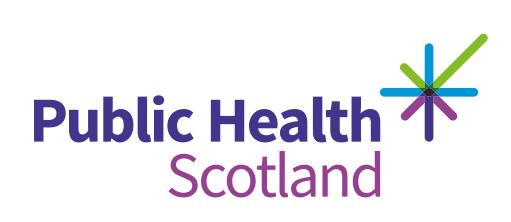

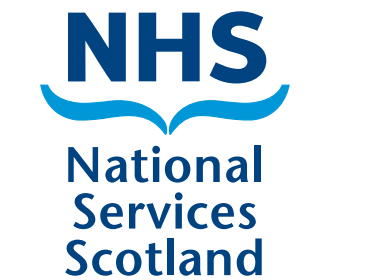

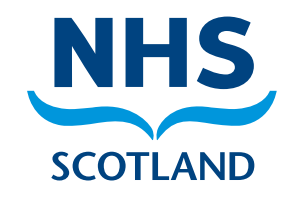

## Step-by-step guide for third-sector organisations

## How to access the NHSScotland Community Benefit Gateway portal

- 1) Please access the Community Benefit Gateway (CBG) portal here: nhsnss.service-now.com/community\_benefit
- 2) Click 'Register'.

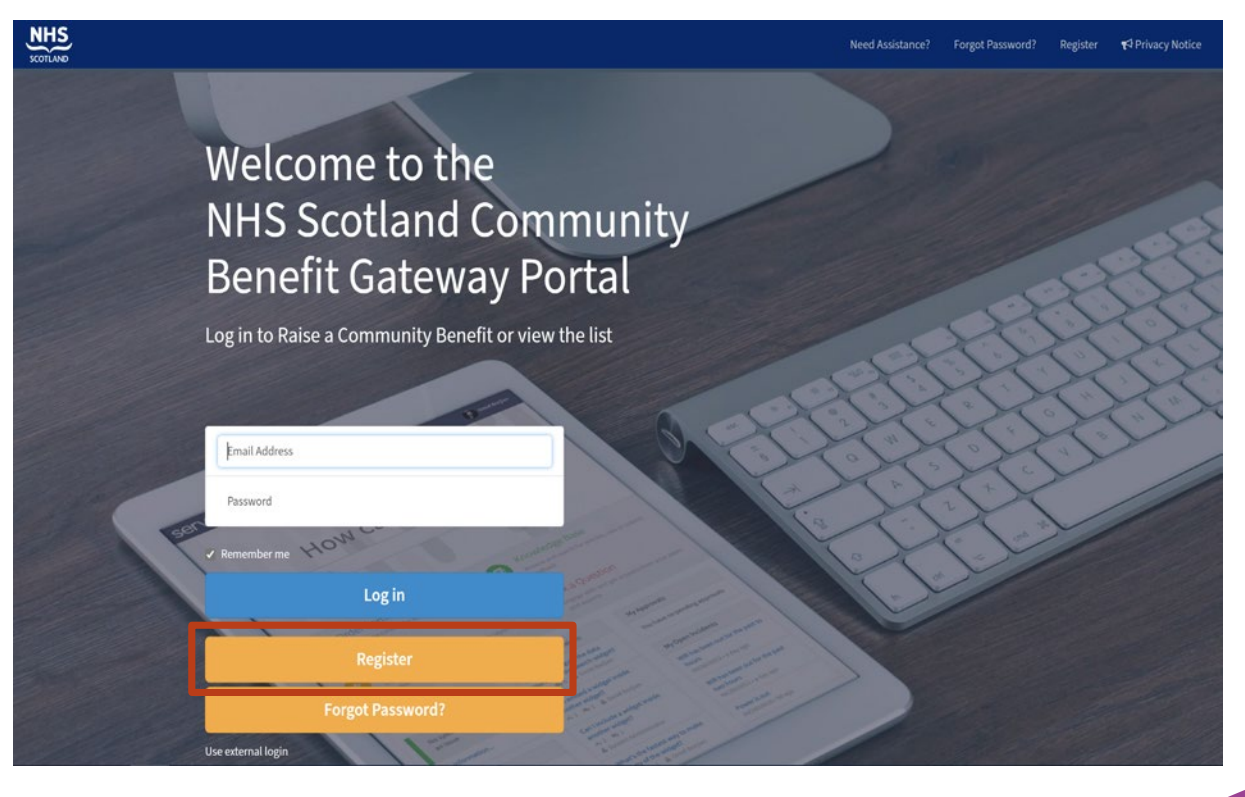

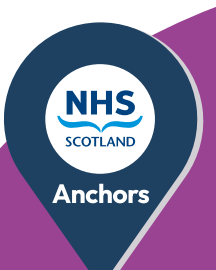

**3)** Please complete the registration form.

|                                                                    | Register                                                                                                    |  |  |  |
|--------------------------------------------------------------------|----------------------------------------------------------------------------------------------------|--|--|--|
|                                                                    | Please fill in this form to create an account.                                                                                                    |  |  |  |
|                                                                    | First Name                                                                                                    |  |  |  |
|                                                                    | Last Name                                                                                                    |  |  |  |
|                                                                    | Email Address((preferably organisational email address)                                                                                                    |  |  |  |
|                                                                    | Confirm Email Address                                                                                                    |  |  |  |
|                                                                    | Contact Number                                                                                                    |  |  |  |
|                                                                    | Organisation Name                                                                                                    |  |  |  |
| This box is for <b>suppliers only</b>                              | Company Registration Number                                                                                                    |  |  |  |
| This box is for <b>third-sector</b>                                |                                                                                                    |  |  |  |
| organisations only                                                 | Charity Registration Number                                                                                                    |  |  |  |
| Choose your <b>type of organisation</b><br>from the drop-down list | Type of Organisation select an option    The third sector includ select an option    enterprises, co-operati Third Sector mainly to provide benefits for society or the supplier |  |  |  |
|                                                                    | Register                                                                                                    |  |  |  |

**4)** Once registered, you will receive an automated email. Please follow the instructions in the email to access the portal.

## How to submit a community need

- 5) Once you have logged in to the portal you will see a landing page like the one below.
- 6) Click on the red banner to register your community need.

| SCOT | 15<br>Need Assistance? 📢 Privacy Notice                                                                                                    |
|------|----------------------------------------------------------------------------------------------------|
|      | Hi, how can we help?                                                                                                    |
|      | The Gateway has been developed and is hosted by NHS Procurement and Public Health<br>Colleagues to facilitate mutually beneficial outcomes between the Scottish 3rd Sector<br>and NHS Scotland suppliers. Whilst NHS Scotland representatives will publicise the<br>availability of the Gateway to all relevant parties, and may report the benefits that arise<br>as a result of use of the Gateway, NHS Scotland bodies do not carry out any checks on the<br>participants or services offered by suppliers, however there may be confirmatory checks<br>on projects identified before addition to the Gateway. Procurement of any services, and<br>any contracts between participants, will be matters for participants and will not involve<br>NHS Scotland bodies. |
|      | Register a Community need<br>Use this to register a need on the community benefit gateway                                                                                                    |

7) Complete the community need form and click 'Submit' and ... that's it!

| Community need         | Search Catalog | 0    |
|------------------------|----------------|------|
| Community need         | (Sut           | omit |
| Name                   |                |      |
| 0                      | × *            |      |
| Organisation           |                |      |
| 0                      | x v            |      |
| Organisation details 🛛 |                |      |
|                        |                |      |
|                        |                |      |

8) If you need support following registration please click the the 'Need assistance?' link at the top right of the screen. For pre registration information please email nss.combenstriage@nhs.scot

| NHS | Need Assistance? | Forgot Password? | Register | 📢 Privacy Notice |
|-----|------------------|------------------|----------|------------------|
|     |                  |                  |          |                  |